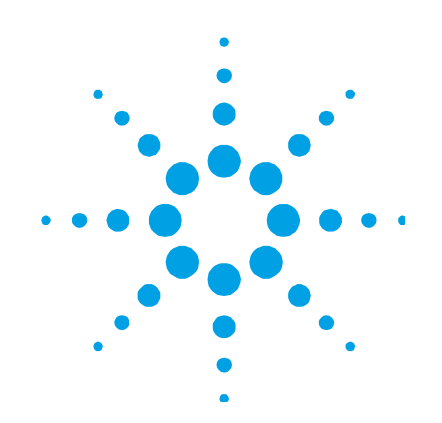

# Turbo-V 70 75 Vdc Box Controller

Model SQ 188

# **User Manual**

87-900-938-01 (F) 04/2011

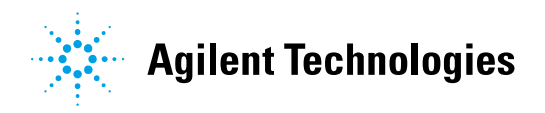

# Notices

© Agilent Technologies, Inc. 2011

No part of this manual may be reproduced in any form or by any means (including electronic storage and retrieval or translation into a foreign language) without prior agreement and written consent from Agilent Technologies, Inc. as governed by United States and international copyright laws.

## **Manual Part Number**

Publication Number: 87-900-938-01 (F)

### Edition

Edition 04/2011 Printed in ITALY

Agilent Technologies Italia S.p.A. Vacuum Products Division Via F.Ili Varian, 54 10040 Leinì (TO) ITALY

## Warranty

The material contained in this document is provided "as is," and is subject to being changed, without notice, in future editions. Further, to the maximum extent permitted by applicable law, Agilent disclaims all warranties, either express or implied, with regard to this manual and any information contained herein, including but not limited to the implied warranties of merchantability and fitness for a particular purpose. Agilent shall not be liable for errors or for incidental or consequential damages in connection with the furnishing, use, or performance of this document or of any information contained herein. Should Agilent and the user have a separate written agreement with warranty terms covering the material in this document that conflict with these terms, the warranty terms in the separate agreement shall control.

## **Technology Licenses**

The hardware and/or software described in this document are furnished under a license and may be used or copied only in accordance with the terms of such license.

## **Restricted Rights Legend**

If software is for use in the performance of a U.S. Government prime contract or subcontract, Software is delivered and licensed as "Commercial computer software" as defined in DFAR 252.227-7014 (June 1995), or as a "commercial item" as defined in FAR 2.101(a) or as "Restricted computer software" as defined in FAR 52.227-19 (June 1987) or any equivalent agency regulation or contract clause. Use, duplication or disclosure of Software is subject to Agilent Technologies' standard commercial license terms, and non-DOD Departments and Agencies of the U.S. Government will receive no greater than Restricted Rights as defined in FAR 52.227-19(c)(1-2) (June 1987). U.S. Government users will receive no greater than Limited Rights as defined in FAR 52.227-14 (June 1987) or DFAR 252.227-7015 (b)(2) (November 1995), as applicable in any technical data.

## **Trademarks**

Windows and MS Windows are U.S. registered trademarks of Microsoft Corporation.

## **Safety Notices**

## CAUTION

A **CAUTION** notice denotes a hazard. It calls attention to an operating procedure, practice, or the like that, if not correctly performed or adhered to, could result in damage to the product or loss of important data. Do not proceed beyond a **CAUTION** notice until the indicated conditions are fully understood and met.

## WARNING

A WARNING notice denotes a hazard. It calls attention to an operating procedure, practice, or the like that, if not correctly performed or adhered to, could result in personal injury or death. Do not proceed beyond a WARNING notice until the indicated conditions are fully understood and met.

# Turbo-V 70 75 Vdc Box Controller

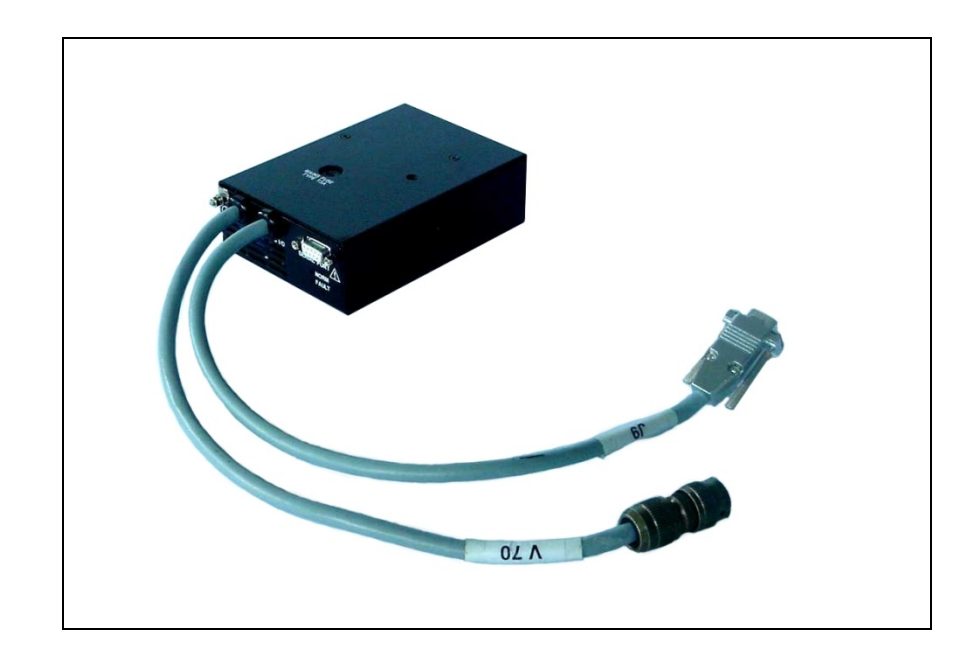

Turbo-V 70 75 Vdc Box Controller

#### **Contents**

# Contents

## 1 Instructions for Use 7

Introduction 8

Disposal 9

## 2 Technical Information 11

**Description 12** 

Turbo-V 70 75 Vdc Box Controller Description 13

**Controller Specifications 14** 

Controller Outline 15

Installation 16

Operation 25

Maintenance 26

PCB Jumpers 27

**Contents** 

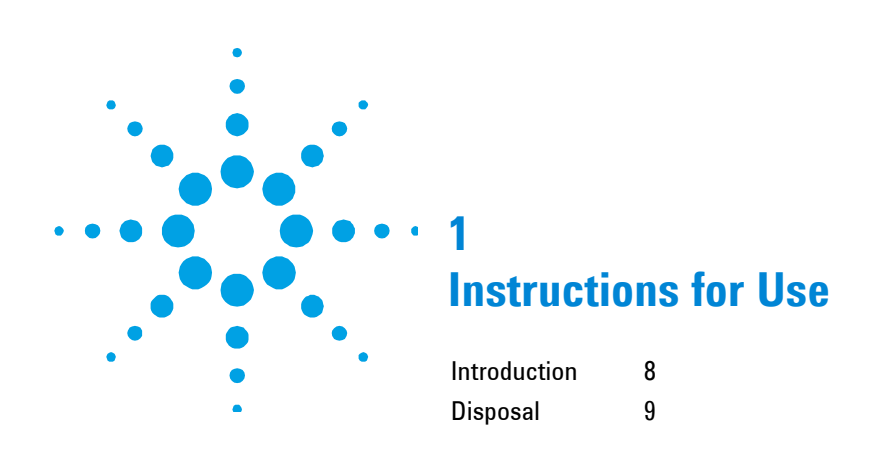

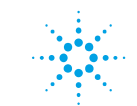

# Introduction

Operators and service personnel must be aware of all hazards associated with this equipment. They must know how to recognize hazardous and potentially hazardous conditions, and know how to avoid them. The consequences of unskilled, improper, or careless operation of the equipment can be serious.

This product must only be operated and maintained by trained personnel. Every operator or service person must read and thoroughly understand operation/maintenance manuals and any additional information provided by Agilent.

All warnings and cautions should be read carefully and strictly observed. Address any safety, operation, and/or maintenance questions to your nearest Agilent office.

The following format is used in this manual to call attention to hazards:

## CAUTION!

Cautions are used when failure to observe instructions could result in damage to equipment, whether Agilent supplied or other associated equipment.

Warning are used when failure to observe instructions or precautions could **WARNING!** result in injury or death.

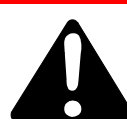

NOTE

Information to aid the operator in obtaining the best performance from the equipment.

# Disposal

## Meaning of the "WEEE" logo found in labels

The following symbol is applied in accordance with the EC WEEE (Waste Electrical and Electronic Equipment) Directive.

This symbol (**valid only in countries of the European Community**) indicates that the product it applies to must NOT be disposed of together with ordinary domestic or industrial waste but must be sent to a differentiated waste collection system.

The end user is therefore invited to contact the supplier of the device, whether the Parent Company or a retailer, to initiate the collection and disposal process after checking the contractual terms and conditions of sale.

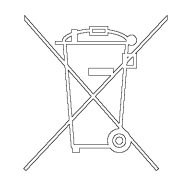

# 1 Instructions for Use

Disposal

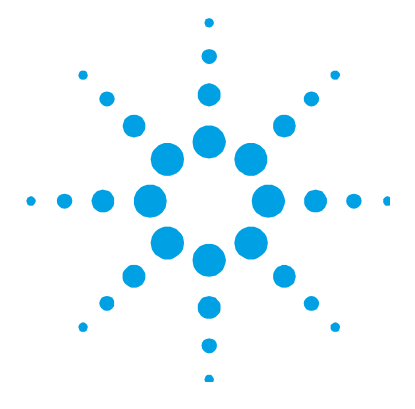

# **Technical Information**

2

Description 12 Turbo-V 70 75 Vdc Box Controller Description 13 **Controller Specifications** 14 **Controller Outline 15** Installation 16 Pump Connector 16 Serial Communication Port 17 **RS 232 Communication Descriptions 18 Transmission Channel Characteristics** 18 Message Structure 19 Examples: 20 Operation 25 Switching on/off the Pump 25 Low Speed Activation/Deactivation 25 Maintenance 26 **Error Messages** 26 **PCB** Jumpers 27X

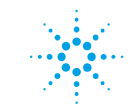

**Agilent Technologies** 

# Description

The Turbo-V 70 box controller is a microprocessor-controlled, solidstate, frequency converter with self-diagnosis and protection features.

The controller drives the Turbo-V 70 pump series by controllling the voltage and current respect to the speed reached by pump.

It incorporates all the facilities required for the operation of the Turbo-V 70 pump series: pump start/stop, digital current and speed control, analog signals for external indicators.

The power is externally supplied.

All the input/output connections are performed on:

- 9 pin "D" type male connector attached to a cable 400 mm long for I/O and Electrical DC supply.
- Pump connection with 400 mm long cable.
- 9 pin "D" type connector for RS232 connection.

# **Turbo-V 70 75 Vdc Box Controller Description**

The controller is a solid-state frequency converter which is driven by a single chip microcomputer and is composed of a PCB which includes all the circuitry necessary for its operation.

The microcomputer generates the variable output voltage according to the software and the gas load condition of the pump.

Moreover, it manages signals from sensors, input/output connection information, and gives output for a fully automatic operation.

The controller can be operated via remote signals through an RS-232 connection.

The controller can be operated in local mode through suitable switches connected between the input pins of the I/O connector.

**Controller Specifications** 

# **Controller Specifications**

| Table 1      | Controller Specifications |                              |
|--------------|---------------------------|------------------------------|
| Input:       |                           |                              |
| - Voltage    |                           | 75 Vdc with 2 Vpp max ripple |
| - Current    |                           | 1 A max.                     |
| Fuse         |                           | Т 3 А                        |
| Output:      |                           |                              |
| - Voltage    |                           | 60 Vac nominal ±10%, 3-phase |
| - Frequency  |                           | 1250 Hz, ±2%                 |
| - Power      |                           | 54 W maximum                 |
| Compliance   | to Norms:                 |                              |
| - Radio inte | rferences                 | EN 55011 Class Group 1       |
| - ESD        |                           | EN 61000/4/2                 |
| - BURST      |                           | EN 61000/4/4                 |
| - Radiated R | F immunity                | EN 61000/4/3                 |
| - Safety     |                           | EN 61010/1                   |
| Installation | category                  | II                           |
| Operating te | mperature                 | 0 °C to + 40 °C              |
| Storage tem  | perature                  | -20 °C to + 70 °C            |
| Cooling      |                           | Natural convection           |
| Weight       |                           | 0.5 Kg (1.1 lbs)             |

# CAUTION!

There can be 75 Vdc voltage referred to ground on the pump cable or on the serial connector.

# **Controller Outline**

The outline dimension for the controller are shown in the following figure:

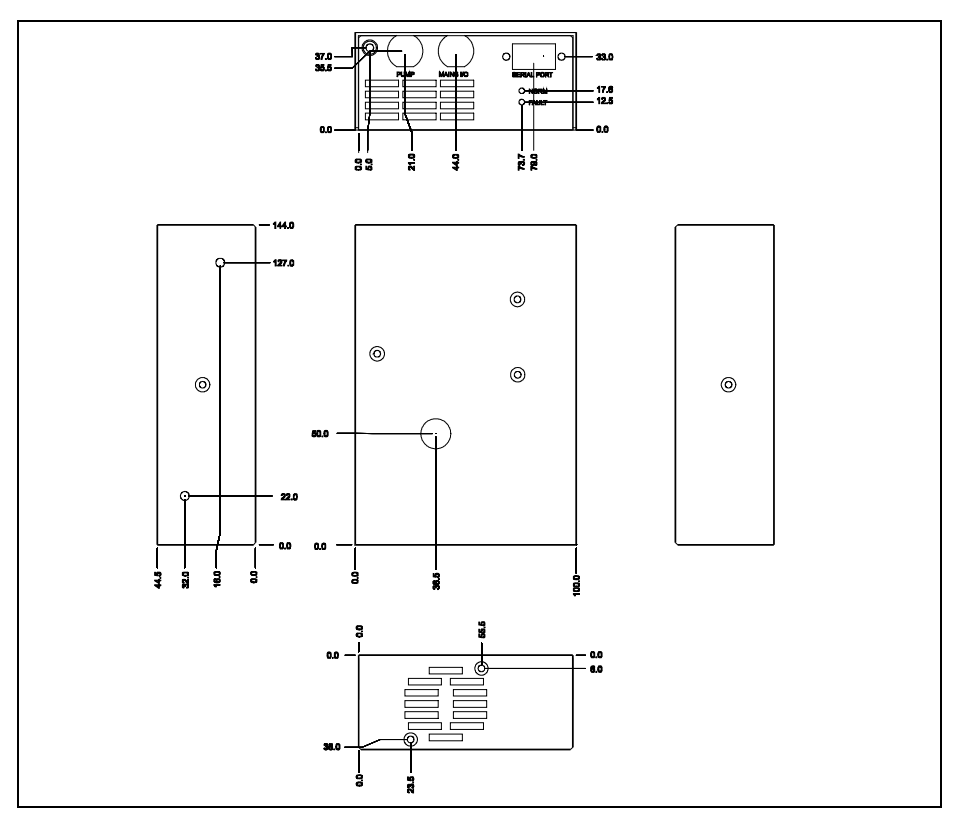

Figure 1 Controller outline

## 2 Technical Information Installation

# Installation

Inspect the controller for any shipping damage.

Should the controller be connected to a host computer via the-RS-232 interface, a suitable cable must be prepared.

In the following paragraphs are detailed the input/output signals.

**NOTE** The box installed into the customer system must be positioned so that cold air (forced or natural convection) can flow around.

# **Pump Connector**

The signals of J3 connector are the following:

- Pin C 60 Vac 3-phase output to pump motor stator (phase T).
- Pin D 60 Vac 3-phase output to. pump motor stator (phase S).
- Pin B 60 Vac 3-phase output to pump motor stator (phase R).
- Pins A/F Pump temperature sensor.
- Pin E Ground

## Table 2I/O Specifications

| START/STOP:<br>- START command<br>- STOP command        | Low <0.8 Vdc<br>High 4 to 15 Vdc                                                                               |
|---------------------------------------------------------|----------------------------------------------------------------------------------------------------|
| Analog output:<br>- Output impedence<br>- Minimum load: | 0 to 10 Vdc (proportional to speed) *<br>(0 to 10 V = 0 to 100 % speed)<br>0.1 $\Omega$<br>2 K $\Omega$ (5 mA) |
| Normal operation signal:<br>- Open Collector            | Speed <80 %: OFF (pull-up to 15 Vdc)<br>Speed >80 %: ON (<0.8 Vdc)                                             |
| Current rating                                          | 60 mA max                                                                                                    |
| Low speed command:                                      | Low (<0.8 Vdc)                                                                                                 |

| Pin number | Description                                                                               |
|------------|-------------------------------------------------------------------------------------------|
| 1          | Start/Stop input: close to pin 5/6 to start the pump                                      |
| 2          | Pump in Normal output: closed to pin 5/6 when pump speed is higher than 80% of full speed |
| 3          | Earth (Ground)                                                                            |
| 4          | Analog output proportional to pump speed (positive)                                       |
| 5-6        | Electrical supply (0 V)                                                                   |
| 9          | Low speed input: close to pin 5/6 to select Low Speed mode                                |
| 7-8        | Electrical supply (75 V) (positive)                                                       |
|            |                                                                                           |

**Table 3**9-pin "D" Type Connector Pin Assignement

Minimum speed reading in STOP condition = 100 Hz (6 KRPM)

# **Serial Communication Port**

Communication serial port connections and mini- mum connection configuration are shown in the following figures. The communication port mating connector is supplied with the RS 232 PCB (AMP/Cannon or equivalent 9-pin "D" type male connector). The external cable (not supplied) between the host computer and the controller does not require crossed wires so that signals are connected correctly .

For example, the Transmit data signal from controller (pin 2) must be connected to the host computer's Receive data line (pin 2) and vice versa. Consult the host computer's instruction manual for its serial port connections

#### NOTE

Agilent cannot guarantee compliance with FCC regulations for radiated emissions unless all external wiring is shielded, with the shield being terminated to the metal shroud on the O-subconnector. The cable should be secured to the connector with screws.

## 2 Technical Information Installation

## CAUTION!

In order to avoid possible conflicts on the Serial Line, it is advisable to use a 3 wire shielded cable for the TxD, RxD and GND connections and to leave all the other pins unconnected.

# **RS 232 Communication Descriptions**

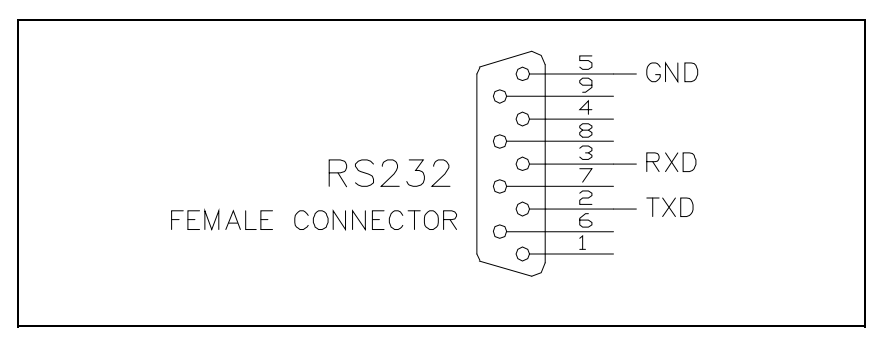

Figure 2 Communication RS 232 serial port connections

# **Transmission Channel Characteristics**

| levels:           | RS 232/RS 422                         |
|-------------------|---------------------------------------|
| baud rate:        | 9600/4800                             |
|                   | programmable by a jumper on the board |
| character length: | 8 bits                                |
| parity:           | none                                  |
| stop bit:         | 1 bit                                 |
| protocoll:        | master (PC) / slave (converter)       |

In this case the value to be assigned to the ADDRESS field must be 80 hex (for RS 232).

# **Message Structure**

(request and answer have the same format)

The master system (PC) starts every session sending the following message to the slave units connected:

 $<\!\!\mathrm{STX}\!>/<\!\!\mathrm{ADDR}\!> + <\!\!\mathrm{WINDOW}\!> + <\!\!\mathrm{COMMAND}\!> + <\!\!\mathrm{DATA}\!> + <\!\!\mathrm{ETX}\!> + <\!\!\mathrm{CRC}\!>$ 

where:

| <stx>=</stx>         | 0x02                                                                                                    |
|----------------------|----------------------------------------------------------------------------------------------------|
| <addr> =</addr>      | 0x80 (for RS 232 and RS 422 only)                                                                                                    |
| <addr> =</addr>      | 0x80 + device number (031)                                                                                                    |
|                      | 0xFF: brodcasting command (recognized by all the<br>devices, it doesn't implicate any answer)<br>(for RS 485 only)                                                                                                    |
| <windows>=</windows> | '000'' 999' window number the meaning of the window depends to the device type                                                                                                    |
| <command/> =         | 0x30 :window value reading<br>0x31 :window writing                                                                                                    |
| <data> =</data>      | alphanumeric ASCII string containing, in the case<br>of writing operation, the parameter to input into<br>the window addressed by the field <window>This<br/>field may have variable length according to the<br/>data type contained in the window where you are<br/>working in. In the case of reading request of a<br/>window, the data field doesn't exist.</window> |
| <etx>=</etx>         | 0x03                                                                                                    |
| <crc>=</crc>         | XOR among all the characters following<br><stx>=(with exception of <stx>), including the end<br/>character <etx> hexadecimally encoded by two<br/>ASCII characters</etx></stx></stx>                                                                                                    |

When a slave device is addressed by the master:

#### 2 **Technical Information**

Installation

1) In case of reading request of the value contained in a window, the slave answers a string equal to the one sent by the master but in addition there is the field <DATA> containing the value of the window. The format of the field <DATA> depends to the window type.

| Tr                      | le amei      | rent | type          | s are | ):<br>) |                |         |         |        |        |         |   |  |   |
|-------------------------|--------------|------|---------------|-------|---------|----------------|---------|---------|--------|--------|---------|---|--|---|
|                         |              |      |               | Lei   | ngth    |                |         | Chara   | cters  | Permit | ted     |   |  | • |
| Logic (                 | L)           |      |               | 1     |         |                |         | '0'= C  | )FF    |        |         |   |  | • |
|                         |              |      |               |       |         |                |         | '1' = C | N      |        |         |   |  |   |
| Numer                   | ric (N)      |      |               | 6     |         |                |         | '0'…'9  | )′     |        |         |   |  |   |
|                         |              |      |               |       |         |                | (Justif | ield to | the ri | ght w  | ith 'O' | ) |  |   |
| Alphanumeric (A) max 10 |              |      |               |       |         | · <i>·'</i> _′ |         |         |        |        |         |   |  |   |
| Exam                    | ples:        |      |               |       |         |                |         |         |        |        |         |   |  | • |
| Com                     | nand         | :    | STA           | RT    |         |                |         |         |        |        |         |   |  |   |
| Sour                    | ce           | :    | $\mathbf{PC}$ |       |         |                |         |         |        |        |         |   |  |   |
| Desti                   | nation       | :    | Inve          | erter |         |                |         |         |        |        |         |   |  |   |
| 02                      | 80           | 30   | 30            | 30    | 31      | 31             | 03      | 42      | 33     |        |         |   |  |   |
| STX                     | ADDR         | W    | 'INDO         | W     | WR      | ON             | ETX     | CF      | C      |        |         |   |  |   |
| Souro<br>Desti          | ce<br>nation | :    | Inve<br>PC    | erter |         |                |         |         |        |        |         |   |  |   |
| 02                      | 80           | 06   | 03            | 3 (   | 38 33   | 3              |         |         |        |        |         |   |  |   |
| STX                     | ADDR         | AC   | K ET          | ГХ    | CRC     |                |         |         |        |        |         |   |  |   |
| Comi<br>Soure           | mand<br>ce   | :    | STA<br>PC     | RT    |         |                |         |         |        |        |         |   |  |   |

The different types are

| Command     | : | START    |
|-------------|---|----------|
| Source      | : | PC       |
| Destination | : | Inverter |

| 02  | 80   | 30     | 30 | 30 | 31 | 30  | 03  | 42 | 32 |
|-----|------|--------|----|----|----|-----|-----|----|----|
| STX | ADDR | WINDOW |    |    | WR | OFF | ETX | CF | RC |

#### Technical Information 2 Installation

| Source      | : | Inverter |
|-------------|---|----------|
| Destination | : | PC       |

| 02  | 80   | 06  | 03  | 38  | 35 |
|-----|------|-----|-----|-----|----|
| STX | ADDR | ACK | ETX | CRC |    |

| Command     | : | SOFT-START (ON) |
|-------------|---|-----------------|
| Source      | : | PC              |
| Destination | : | Inverter        |

| 02  | 80   | 31 | 30     | 30 | 31 | 31 | 03  | 42 | 32 |
|-----|------|----|--------|----|----|----|-----|----|----|
| STX | ADDR | W  | WINDOW |    |    | ON | ETX | CF | C  |

| Source      | : | Inverter      |
|-------------|---|---------------|
| Destination | : | $\mathbf{PC}$ |

| 02  | 80   | 06  | 03  | 38 | 35 |
|-----|------|-----|-----|----|----|
| STX | ADDR | ACK | ETX | CF | RC |

| Command     | : | SOFT-START (OFF) |
|-------------|---|------------------|
| Source      | : | PC               |
| Destination | : | Inverter         |

| 02  | 80   | 31 | 30   | 30 | 31 | 30  | 03  | 42 | 33 |
|-----|------|----|------|----|----|-----|-----|----|----|
| STX | ADDR | W  | INDO | W  | WR | OFF | ETX | CF | RC |

Source : Inverter Destination : PC

| 02  | 80   | 06  | 03  | 38  | 35 |
|-----|------|-----|-----|-----|----|
| STX | ADDR | ACK | ETX | CRC |    |

| Command     | : | CURRENT  |
|-------------|---|----------|
| Source      | : | PC       |
| Destination | : | Inverter |

| 02  | 80   | 32 | 30   | 30 | 30 | 03  | 38 | 31 |
|-----|------|----|------|----|----|-----|----|----|
| STX | ADDR | W  | INDO | W  | RD | ETX | CF | RC |

### 2 Technical Information

Installation

| Source      | : | Inverter      |
|-------------|---|---------------|
| Destination | : | $\mathbf{PC}$ |

| 02  | 80   | 32  | 30   | 30 | 30 | 30 | 30 | 30  | 2E   | 30 | 30 | 03  | 39 | 44 |
|-----|------|-----|------|----|----|----|----|-----|------|----|----|-----|----|----|
| STX | ADDR | WIN | IDON | /  | RD |    |    | 000 | 0.00 |    |    | ETX | CF | RC |

| Command     | : | FREQUENCY |
|-------------|---|-----------|
| Source      | : | PC        |
| Destination | : | Inverter  |

| 02  | 80   | 32 | 30   | 33 | 30 | 03  | 38 | 32 |
|-----|------|----|------|----|----|-----|----|----|
| STX | ADDR | W  | INDO | W  | RD | ETX | CF | RC |

Source : Inverter Destination : PC

| 02  | 80  | 32  | 30   | 33 | 30 | 30 | 30 | 30  | 30  | 34 | 32 | 03  | 38 | 34    |
|-----|-----|-----|------|----|----|----|----|-----|-----|----|----|-----|----|-------|
| STX | ADD | WIN | IDON | 1  | RD |    |    | 000 | 042 |    |    | ETX | CF | RC 05 |

Command : ERR-CODE

Source : PC

Destination : Inverter

| 02  | 80   | 32     | 30 | 36 | 30 | 03  | 38 | 37 |
|-----|------|--------|----|----|----|-----|----|----|
| STX | ADDR | WINDOW |    |    | RD | ETX | CF | RC |

Source : Inverter

Destination : PC

| 02  | 80  | 32  | 30   | 36 | 30 | 30     | 30 | 30  | 30 | 30 | 30 | 03 | 38 | 37 |
|-----|-----|-----|------|----|----|--------|----|-----|----|----|----|----|----|----|
| STX | ADD | WIN | IDON | /  | RD | 000000 |    | ETX | CF | RC |    |    |    |    |

#### **Technical Information** 2 Installation

| Table 4 | Table 4         Serial Communication Windows |   |   |                                                                                     |  |  |
|---------|----------------------------------------------|---|---|-------------------------------------------------------------------------------------|--|--|
| WIN     | TYPE                                         | R | W | Description                                                                         |  |  |
| 000     | L                                            | Х | Х | START/STOP (1= START ; 0= STOP)                                                     |  |  |
| 008     | L                                            | Х | Х | REMOTE/SERIAL Configuration (1= Remote ; 0= Serial)                                 |  |  |
|         |                                              |   |   |                                                                                     |  |  |
| 100     | L                                            | Х | Х | SOFT START YES/NO (1= YES ; 0= NO) Default= 0                                       |  |  |
| 107     | L                                            | Х | Х | SOFT START YES/NO (1= YES ; 0= NO) Default= 0                                       |  |  |
| 108     | Ν                                            | Х | Х | BAUD RATE (3-4) [4800-9600] Default= 4                                              |  |  |
| 109     | L                                            |   | Х | PUMP LIFE RESET [Write "1" to Reset]                                                |  |  |
| 120     | Ν                                            | Х | Х | SET ROTATIONAL FREQUENCY [Hz] 150 Hz < = F_imp < = FMAX                             |  |  |
| 121     | Ν                                            | Х | Х | MAX SETTABLE ROTATIONAL FREQUENCY [Hz] F<=F_MAX_ABS                                 |  |  |
| 130     | Ν                                            | Х |   | RAMP CURRENT [mA]                                                                   |  |  |
|         |                                              |   |   |                                                                                     |  |  |
| 200     | Ν                                            | Х |   | CURRENT [mA]                                                                        |  |  |
| 201     | Ν                                            | Х |   | VOLTAGE[V]                                                                          |  |  |
| 202     | N                                            | Х |   | POWER [W]                                                                           |  |  |
| 203     | Ν                                            | Х |   | DRIVING FREQUENCY [Hz]                                                              |  |  |
| 204     | Ν                                            | Х |   | PUMP TEMPERATURE [°C]                                                               |  |  |
| 205     | Ν                                            | Х |   | STATUS [0=stop; 1=interlock; 2=ramp; 3=regulation; 4=brake; 5=normal;<br>6=failure] |  |  |
| 206     | N                                            | Х |   | ERROR CODE: 7 0                                                                     |  |  |
|         |                                              |   |   | Too high load No connection                                                         |  |  |
|         |                                              |   |   | Short circuit Pump overtemp                                                         |  |  |
|         |                                              |   |   | overtemp Controller                                                                 |  |  |
|         |                                              |   |   | RunUpTime Not Reached Power fail                                                    |  |  |
| 211     | Ν                                            | Х |   | PUMP SENSOR TEMPERATURE READING [208= 25°C - 128= 60°C]                             |  |  |
| 216     | Ν                                            | Х |   | AMBIENT SENSOR TEMPERATURE READING                                                  |  |  |
|         |                                              |   |   |                                                                                     |  |  |
| 300     | N                                            | Х |   | CYCLE TIME [min]                                                                    |  |  |
| 301     | Ν                                            | Х |   | CYCLE NUMBER                                                                        |  |  |
| 302     | Ν                                            | Х |   | PUMP LIFE [h]                                                                       |  |  |
|         |                                              |   |   |                                                                                     |  |  |

| Table 4 | Serial | Communi | cation | Window   |
|---------|--------|---------|--------|----------|
|         | UCIIAI | Commun  | cation | vviiluov |

Turbo-V 70 75 Vdc Box Controller User Manual / 87-900-938-01 (F)

## 2 Technical Information

Installation

| WIN            | TYPE   | R | w | Description                                   |
|----------------|--------|---|---|-----------------------------------------------|
| 319            | Α      | Х |   | Controller Model                              |
| 320            | Α      | Х |   | Base Pump Model Number (8 characters)         |
| 321            | А      | Х |   | Modified Standard Model Number (4 characters) |
| 323            | А      | Х |   | Controller Serial Number (5 characters)       |
| 325            | А      | Х |   | Electrical Modification Level (10 characters) |
| 400            | А      | Х |   | CRC PROGRAM LISTING [QE7xxxx]                 |
|                |        |   |   |                                               |
| 401            | А      | Х |   | CRC BOOTLOADER [BL1xxxx]                      |
| 402            | А      | Х |   | CRC PARAMETER LISTING [PA7xxxx]               |
| 404            | А      | Х |   | CRC FILE PARAMETER STRUCTURE                  |
| 406            | А      | Х |   | PROGRAM LISTING CODE & REVISION               |
| 407            | А      | Х |   | PARAMETER LISTING CODE & REVISION             |
|                |        |   |   |                                               |
| 500            | L      |   | Х | MONITOR MODE                                  |
| WIN =          | Window | 1 | L | = Logical                                     |
| <b>R</b> = Rea | ad     |   | Ν | = Numeric                                     |
| <b>W</b> = W   | rite   |   | Α | = Alphanumeric                                |

# **Operation**

Make all vacuum manifold and electrical connections and refer to Turbo-V pump instruction manual prior to operating the Turbo-V controller.

WARNING!

To avoid injury to personnel and damage to the equipment, if the pump is laying on a table make sure it is steady.

Never operate the Turbo-V pump if the pump inlet is not connected to the system or blanked off.

The controller operates completely automatically after the remote start command is given.

# Switching on/off the Pump

To switch on the pump it is necessary to short circuit pin 1 and pins 5-6 (ground) of the 9 pin "D" type connector.

To switch off the pump it is necessary to remove the short circuit between pins 1 and 5-6.

Analog output: 0 to 10 Vdc proportional to speed (0 to 10 V = 0 to 100% speed). This output is active also during the pump "slow down" phase after a Stop command.

# Low Speed Activation/Deactivation

To activate the Low Speed status it is necessary to connect pin 9 of the 9-pin connector to pin 5-6 (ground) of the 9-pin "D" type connector.

To deactivate the Low Speed status it is necessary to disconnect pin 9 from pin 15 (ground) of the same connector.

The low speed frequency is equal to 830 Hz.

# 2 Technical Information

Maintenance

# Maintenance

Replacement controllers are available on an advance exchange basis through Agilent. If necessary, information is provided to aid the operator in determining malfunctions and corrective steps to be taken.

Voltages developed in the unit are dangerous and may be fatal. Service must be performed by authorized personnel only.

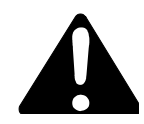

WARNING!

# **Error Messages**

For a certain type of failure, the controller will self-diagnose the error and the following messages will be displayed. The controller signals the error occurred by means of a diagnostic LED located on the box (FAULT), and on the RS 232 port. The LED blinks in a coded mode: it flashes a number of time equal to the error code (see the following table) and then stays off, and so on.

## "Status" LED (on the box)

| in STOP     |
|-------------|
| in STARTING |
| in NORMAL   |
|             |

Table 5Error Code Table

| LED BLINKING NUMBER | DESCRIPTION                |
|---------------------|----------------------------|
| 0                   | No error                   |
| 1                   | Output overcurrent         |
| 2                   | Not connected pump         |
| 3                   | Pump overtemperature       |
| 4                   | Controller overtemperature |
| 5                   | Run-up overtime            |
| 6                   | Soft start overtime        |
| 7                   | Too High Load              |
| 8                   | Power Failure              |

# **PCB** Jumpers

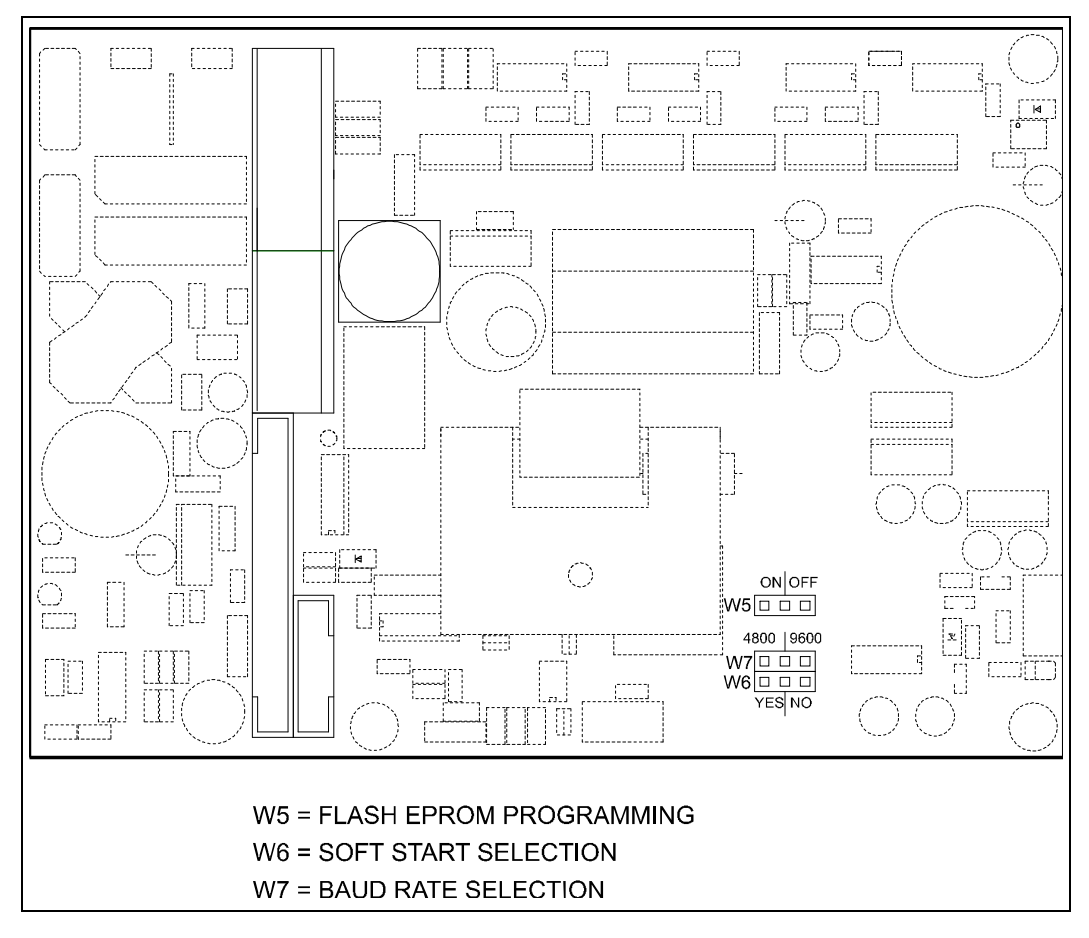

Figure 3 PCB Jumpers

Turbo-V 70 75 Vdc Box Controller User Manual / 87-900-938-01 (F)

## 2 Technical Information

**PCB** Jumpers

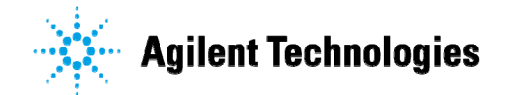

# Vacuum Products Division

Dear Customer,

Thank you for purchasing an Agilent vacuum product. At Agilent Vacuum Products Division we make every effort to ensure that you will be satisfied with the product and/or service you have purchased.

As part of our Continuous Improvement effort, we ask that you report to us any problem you may have had with the purchase or operation of our products. On the back side you find a Corrective Action request form that you may fill out in the first part and return to us.

This form is intended to supplement normal lines of communications and to resolve problems that existing systems are not addressing in an adequate or timely manner.

Upon receipt of your Corrective Action Request we will determine the Root Cause of the problem and take the necessary actions to eliminate it. You will be contacted by one of our employees who will review the problem with you and update you, with the second part of the same form, on our actions.

Your business is very important to us. Please, take the time and let us know how we can improve.

Sincerely.

Giampaolo LEVI

Vice President and General Manager Agilent Vacuum Products Division

Note: Fax or mail the Customer Request for Action (see backside page) to Agilent Vacuum Products Division (Torino) – Quality Assurance or to your nearest Agilent representative for onward transmission to the same address.

## **CUSTOMER REQUEST FOR CORRECTIVE / PREVENTIVE / IMPROVEMENT ACTION**

TO: AGILENT VACUUM PRODUCTS DIVISION TORINO - QUALITY ASSURANCE

FAX N°: XXXX-011-9979350

ADDRESS: AGILENT TECHNOLOGIES ITALIA S.p.A. - Vacuum Products Division -Via F.lli Varian, 54 – 10040 Leinì (TO) – Italy

vpd-qualityassurance\_pdl-ext@agilent.com E-MAIL:

| NAME                    | COMPA                       | NY              | FUNCTION                        |                 |
|-------------------------|-----------------------------|-----------------|---------------------------------|-----------------|
|                         |                             |                 |                                 |                 |
| ADDRESS:                |                             |                 |                                 |                 |
| TEL. N° :               |                             | FAX N° :        |                                 | _               |
| E-MAIL:                 |                             |                 |                                 |                 |
| PROBLEM / SUG           | GESTION :                   |                 |                                 |                 |
|                         |                             |                 |                                 |                 |
|                         |                             |                 |                                 |                 |
|                         |                             |                 |                                 |                 |
| REFERENCE INF<br>etc.): | ORMATION (model n°, serial  | n°, ordering in | formation, time to failure afte | r installation, |
|                         |                             |                 |                                 |                 |
|                         |                             |                 |                                 |                 |
|                         |                             |                 | DATE                            |                 |
| CORRECTIVE AC           | TION PLAN / ACTUATION<br>D) |                 | LOG N°                          |                 |
|                         |                             |                 |                                 |                 |
|                         |                             |                 |                                 |                 |
| ·                       |                             |                 |                                 |                 |
|                         |                             |                 |                                 |                 |

XXX = Code for dialing Italy from your country (es. 01139 from USA; 00139 from Japan, etc.)

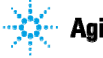

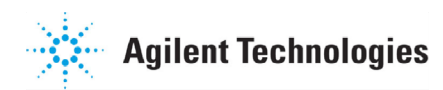

# Vacuum Products Division Instructions for returning products

Dear Customer:

Please follow these instructions whenever one of our products needs to be returned.

- Complete the attached Request for Return form and send it to Agilent Technologies (see below), taking particular care to identify all products that have pumped or been exposed to any toxic or hazardous materials.
- After evaluating the information, Agilent Technologies will provide you with a Return Authorization (RA) number via email or fax, as requested.

Note: Depending on the type of return, a Purchase Order may be required at the time the Request for Return is submitted. We will quote any necessary services (evaluation, repair, special cleaning, eg).

#### 3) Important steps for the shipment of returning product:

- Remove all accessories from the core product (e.g. inlet screens, vent valves).
- · Prior to shipment, drain any oils or other liquids, purge or flush all gasses, and wipe off any excess residue.
- If ordering an Advance Exchange product, please use the packaging from the Advance Exchange to return the defective product.
- Seal the product in a plastic bag, and package product carefully to avoid damage in transit. You are responsible for loss or damage in transit.
- Agilent Technologies is not responsible for returning customer provided packaging or containers.
- Clearly label package with RA number. Using the shipping label provided will ensure the proper address and RA number are on the package. Packages shipped to Agilent without a RA clearly written on the outside cannot be accepted and will be returned.
- 4) Return only products for which the RA was issued.
- 5) Product being returned under a RA must be received within 15 business days.
- 6) Ship to the location specified on the printable label, which will be sent, along with the RA number, as soon as we have received all of the required information. Customer is responsible for freight charges on returning product.
- 7) Return shipments must comply with all applicable Shipping Regulations (IATA, DOT, etc.) and carrier requirements.

## RETURN THE COMPLETED REQUEST FOR RETURN FORM TO YOUR NEAREST LOCATION:

| EUROPE:                      | NORTH AMERICA:                    | PACIFIC RIM:                            |
|------------------------------|-----------------------------------|-----------------------------------------|
| Fax: 00 39 011 9979 330      |                                   |                                         |
| Fax Free: 00 800 345 345 00  | Fax: 1 781 860 9252               | please visit our website for individual |
| Toll Free: 00 800 234 234 00 | Toll Free: 800 882 7426, Option 3 | office information                      |
| vpt-customercare@agilent.com | <u>vpl-ra@agilent.com</u>         | http://www.agilent.com                  |

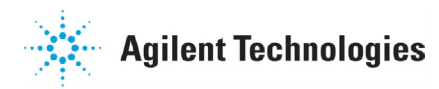

# Vacuum Products Division Request for Return Form (Health and Safety Certification)

Please read important policy information on Page 3 that applies to all returns.

#### 1) CUSTOMER INFORMATION

| Company Name:                 | Contact Name:                            |
|-------------------------------|------------------------------------------|
| Tel: Email:                   | Fax:                                     |
| Customer Ship To:             | Customer Bill To:                        |
|                               |                                          |
|                               |                                          |
|                               |                                          |
| Europe only: VAT reg. Number: | USA/Canada only: 🔲 Taxable 🗌 Non-taxable |

#### 2) PRODUCT IDENTIFICATION

| Product Description | Agilent P/N | Agilent S/N | Original Purchasing Reference |  |
|---------------------|-------------|-------------|-------------------------------|--|
|                     |             |             |                               |  |
|                     |             |             |                               |  |
|                     |             |             |                               |  |

#### 3) TYPE OF RETURN (Choose one from each row and supply Purchase Order if requesting a billable service)

| <b>3A</b> . | Non-Billable | Billable     | New PO # (hard copy m | nust be submitted | with this form): |                   |
|-------------|--------------|--------------|-----------------------|-------------------|------------------|-------------------|
| <b>3B</b> . | Exchange Re  | pair Upgrade | Consignment/Demo      | Calibration       | Evaluation       | Return for Credit |

#### 4) HEALTH and SAFETY CERTIFICATION

| AGILENT TECHNOLOGIES CANNOT ACCEPT ANY PRODUCTS CONTAMINATED WITH BIOLOGICAL OR EXPLOSIVE HAZARDS,<br>RADIOACTIVE MATERIAL, OR MERCURY AT ITS FACILITY.<br>Call Agilent Technologies to discuss alternatives if this requirement presents a problem.                                                                                                    |  |  |  |  |  |  |
|----------------------------------------------------------------------------------------------------|--|--|--|--|--|--|
| The equipment listed above (check one):         HAS NOT pumped or been exposed to any toxic or hazardous materials. OR         HAS pumped or been exposed to the following toxic or hazardous materials. If this box is checked, the following information must also be filled out. Check boxes for all materials to which product(s) pumped or was exposed:                                                          |  |  |  |  |  |  |
| Toxic Corrosive Reactive Flammable Explosive Biological Radioactive                                                                                                    |  |  |  |  |  |  |
| NOTE: If a product is received at Agilent which is contaminated with a toxic or hazardous material that was not disclosed, the customer will be held responsible for all costs incurred to ensure the safe handling of the product, and is liable for any harm or injury to Agilent employees as well as to any third party occurring as a result of exposure to toxic or hazardous materials present in the product. |  |  |  |  |  |  |
| Print Name: Authorized Signature: Date:                                                                                                    |  |  |  |  |  |  |
| 5) FAILURE INFORMATION:                                                                                                    |  |  |  |  |  |  |
| Failure Mode (REQUIRED FIELD. See next page for suggestions of failure terms):                                                                                                    |  |  |  |  |  |  |
| Detailed Description of Malfunction: (Please provide the error message)                                                                                                    |  |  |  |  |  |  |
| Application (system and model):                                                                                                    |  |  |  |  |  |  |

l understand and agree to the terms of Section 6, Page 3/3. Print Name: Authorized Signature: ...... Date:

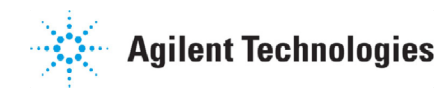

# Vacuum Products Division Request for Return Form (Health and Safety Certification)

#### Please use these Failure Mode to describe the concern about the product on Page 2.

| TUKBU PUMPS and TUKBU CUNTRULLEKS       |                                 |                        |                         |                 |                       |  |
|-----------------------------------------|---------------------------------|------------------------|-------------------------|-----------------|-----------------------|--|
| APPARENT DEFECT/MALFUNCTION             |                                 | POSITION               |                         | PARAMETERS      |                       |  |
| - Does not start                        | - Noise                         | - Vertical             |                         | Power:          | Rotational Speed:     |  |
| - Does not spin freely                  | - Vibrations                    | -Horizontal            |                         | Current         | Inlet Pressure:       |  |
| - Does not reach full speed             | -Leak                           | -Upside-down           |                         | Temp 1:         | Foreline Pressure:    |  |
| - Mechanical Contact                    | -Overtemperature                | -Other:                |                         | Temp 2:         | Purge flow:           |  |
| - Cooling defective                     | -Clagging                       |                        |                         | OPERATING TIME: |                       |  |
| ION PUMPS/CONTROLLERS VALVES/COMPONENTS |                                 |                        |                         |                 |                       |  |
| - Bad feedthrough                       | - Poor vacuum                   |                        | - Main seal leak        |                 | - Bellows leak        |  |
| - Vacuum leak                           | - High voltage problem          |                        | - Solenoid failure      |                 | - Damaged flange      |  |
| - Error code on display                 | - Other                         | - Damaged sealing area |                         | l sealing area  | -Other                |  |
| I FAK DETECTORS INSTRUMENTS             |                                 |                        |                         |                 |                       |  |
| - Cannot calibrate                      | -No zero/high backround - Gauge |                        | - Gauge tu              | be not working  | - Display problem     |  |
| - Vacuum system unstable                | - Cannot reach test mode        |                        | - Communication failure |                 | - Degas not working   |  |
| - Failed to start                       | - Other                         |                        | - Error code on display |                 | - Other               |  |
| SCROLL AND ROTARY VANE PUMPS            |                                 |                        | DIFFUSION PUMPS         |                 |                       |  |
| - Pump doesn't start                    | - Noisy pump (describe)         |                        | - Heater fa             | ailure          | - Electrical problem  |  |
| - Doesn't reach vacuum                  | - Over temperature              |                        | - Doesn't               | reach vacuum    | - Cooling coil damage |  |
| - Pump seized                           | - Other                         | - Vacuur               |                         | leak            | - Other               |  |

**FURBO PUMPS and TURBO CONTROLLERS** 

#### Section 6) ADDITIONAL TERMS

## Please read the terms and conditions below as they apply to all returns and are in addition to the Agilent Technologies Vacuum Product Division – Products and Services Terms of Sale.

- Customer is responsible for the freight charges for the returning product. Return shipments must comply with all
  applicable Shipping Regulations (IATA, DOT, etc.) and carrier requirements.
- Customers receiving an Advance Exchange product agree to return the defective, rebuildable part to Agilent Technologies within 15 business days. <u>Failure to do so, or returning a non-rebuildable part (crashed), will result in an invoice for the</u> <u>non-returned/non-rebuildable part.</u>
- Returns for credit toward the purchase of new or refurbished Products are subject to prior Agilent approval and may incur a restocking fee. Please reference the original purchase order number.
- Units returned for evaluation will be evaluated, and a quote for repair will be issued. If you choose to have the unit
  repaired, the cost of the evaluation will be deducted from the final repair pricing. A Purchase Order for the final repair price
  should be issued within 3 weeks of quotation date. Units without a Purchase Order for repair will be returned to the
  customer, and the evaluation fee will be invoiced.
- A Special Cleaning fee will apply to all exposed products per Section 4 of this document.
- If requesting a calibration service, units must be functionally capable of being calibrated.

#### United States Agilent Technologies Vacuum Products Division 121 Hartwell Avenue Lexington, MA 02421 - USA Tel.: +1 781 861 7200 Fax: +1 781 860 5437 Toll-Free: +1 800 882 7426

#### **Benelux**

#### Agilent Technologies Netherlands B.V. Vacuum Products Division

Herculesweg 8 4338 PL Middelburg The Netherlands Tel.: +31 118 671570 Fax: +31 118 671569 Toll-Free: 00 800 234 234 00

#### <u>Canada</u>

## Central coordination through: Agilent Technologies

Vacuum Products Division 121 Hartwell Avenue Lexington, MA 02421 - USA Tel.: +1 781 861 7200 Fax: +1 781 860 5437 Toll-Free: +1 800 882 7426

#### <u>China</u>

#### Agilent Technologies (China) Co. Ltd Vacuum Products Division No.3, Wang Jing Bei Lu,

 Kuts, Wang Sing Ber Lu,

 Chao Yang District,

 Beijing, 100102

 China

 Tel.: +86 (10) 6439 7718

 Toll-Free: 800 820 6556

 France

 Agilent Technologies France

 Vacuum Products Division

 7 Avenue des Tropiques

 Z.A. de Courtaboeuf - B.P. 12

 91941 Les Ulis cedex - France

 Fel.: +33 (0) 1 69 86 38 84

 Fax: +33 (0) 1 69 86 29 88

#### Toll free: 00 800 234 234 00 Germany and Austria

#### Agilent Technologies

# Vacuum Products Division Alsfelder Strasse 6\_Postfach 11 14 35 64289 Darmstadt – Germany Tel.: +49 (0) 6151 703 353 Fax: +49 (0) 6151 703 302 Toll free: 00 800 234 234 00

#### Sales and Service Offices

#### <u>India</u> Agilent Technologies India Pvt. Ltd.

Vacuum Product Division G01. Prime corporate Park, 230/231, Sahar Road, Opp. Blue Dart Centre, Andheri (East), Mumbai – 400 099.India Tel: +91 22 30648287/8200 Fax: +91 22 30648250 Toll Free: 1800 113037 Italy

#### Agilent Technologies Italia S.p.A. Vacuum Products Division

Via F.Ili Varian 54 10040 Leini, (Torino) - Italy Tel.: +39 011 997 9111 Fax: +39 011 997 9350 Toll-Free: 00 800 234 234 00

#### <u>Japan</u>

## Agilent Technologies Japan, Ltd.

Vacuum Products Division 8th Floor Sumitomo Shibaura Building 4-16-36 Shibaura Minato-ku Tokyo 108-0023 - Japan Tel.: +81 3 5232 1253 Fax: +81 3 5232 1710 Toll-Free: 0120 655 040

#### Korea

#### Agilent Technologies Korea, Ltd. Vacuum Products Division

Shinsa 2nd Bldg. 2F 966-5 Daechi-dong Kangnam-gu, Seoul Korea 135-280 Tel.: +82 2 3452 2452 Fax: +82 2 3452 2451 Toll-Free: 080 222 2452

## Mexico

Agilent Technologies Vacuum Products Division Concepcion Beistegui No 109 Col Del Valle C.P. 03100 – Mexico, D.F. Tel.: +52 5 523 9465 Fax: +52 5 523 9472

#### Singapore

Agilent Technologies Singapore Pte. Ltd, Vacuum Products Division Agilent Technologies Building, 1 Yishun Avenue 7, Singapore 768923 Tel : (65) 6215 8045 Fax : (65) 6754 0574

© Agilent Technologies, Inc. 2011

Printed in ITALY 04/2011 Publication Number: 87-900-938-01 (F)

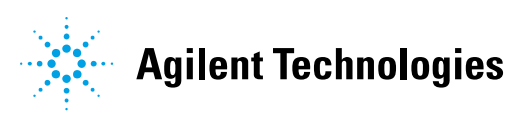

#### Southeast Asia

#### Agilent Technologies Sales Sdn Bhd Vacuum Products Division

Unit 201, Level 2 uptown 2, 2 Jalan SS21/37, Damansara Uptown 47400 Petaling Jaya, Selangor, Malaysia Tel : +603 7712 6106 Fax: +603 6733 8121 **Taiwan** 

#### Agilent Technologies Taiwan Limited Vacuum Products Division (3F)

20 Kao-Shuang Rd., Pin-Chen City, 324 Taoyuan Hsien , Taiwan, R.O.C. Tel. +886 34959281 Toll Free: 0800 051 342

#### UK and Ireland

Agilent Technologies UK, Ltd. Vacuum Products Division 6 Mead Road Oxford Industrial Park Yarnton, Oxford OX5 10U – UK Tel.: +44 (0) 1865 291570 Fax: +44 (0) 1865 291571 Toll free: 00 800 234 234 00

#### Other Countries

#### Agilent Technologies Italia S.p.A. Vacuum Products Division

Via F.Ili Varian 54 10040 Leini, (Torino) -Italy Tel.: +39 011 997 9111 Fax: +39 011 997 9350 Toll-Free: 00 800 234 234 00

#### **Customer Support & Service**

#### NORTH AMERICA:

Toll Free: 800 882 7426, Option 3 vpl-ra@agilent.com EUROPE: Toll Free: 00 800 234 234 00 vpt-customercare@agilent.com PACIFIC RIM: please visit our website for individual office information http://www.agilent.com

#### Worldwide Web Site, Catalog and Order On-line:

www.agilent.com Representative in most countries 12/10